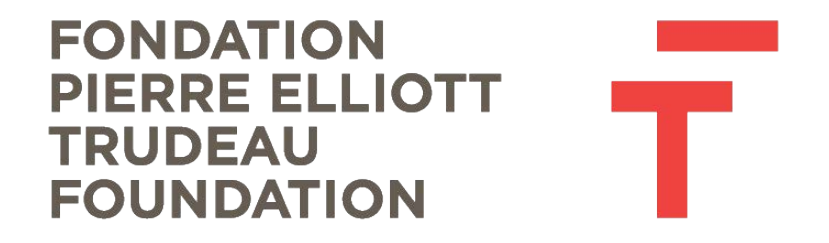

## How to Submit an Expense Claim

## Easy step-by-step manual

For assistance, please e-mail <a href="mailto:leadership@trudeaufoundation.ca">leadership@trudeaufoundation.ca</a>.

## IMPORTANT – Use Google Chrome as your internet browser for best results in the portal.

- 1. After logging into the portal, find the "Rapports/Reports" header in the left hand menu.
- 2. Click on "À recevoir/Due"
- 3. A list of your current reports will display.

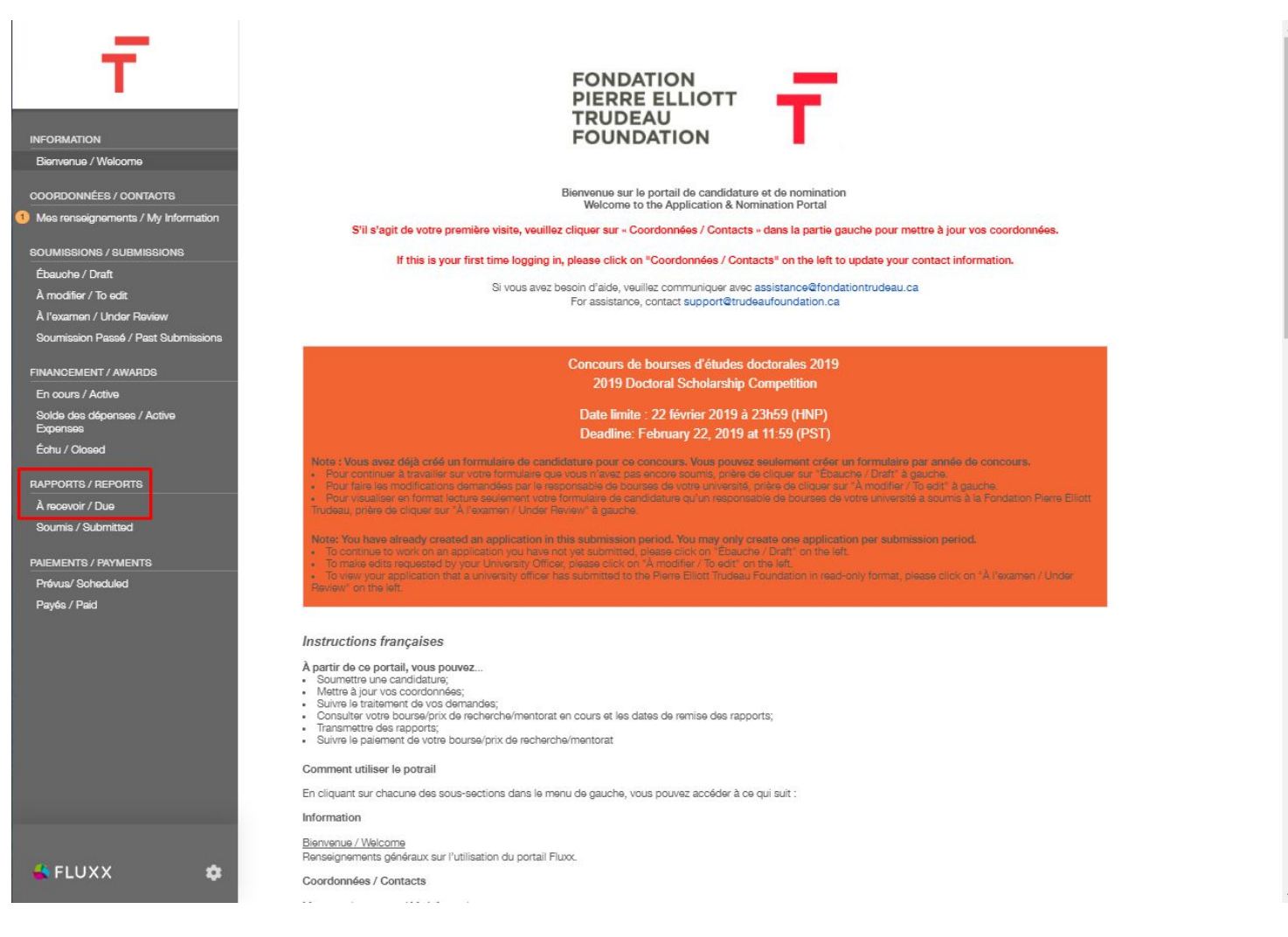

4. Choose the expense report that is due next to open it.

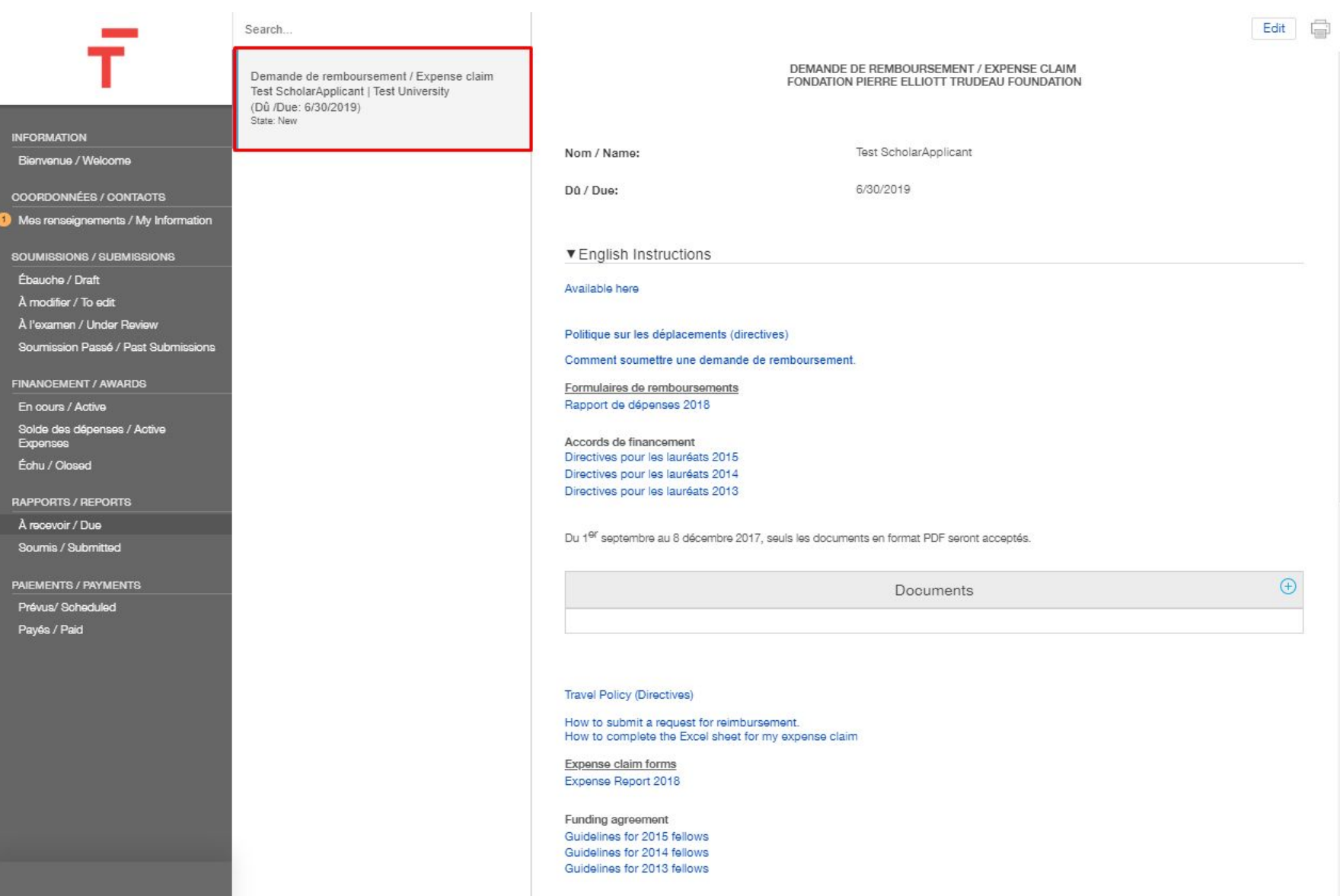

-

- 5.
- Click on the expense report template in either French or English. An excel form will download and appear in the bottom left of your screen. 6.

| _                                                       | Search                                                                                                    |                                                                             |                                                                                         | Edit               | Ì   |
|---------------------------------------------------------|----------------------------------------------------------------------------------------------------|-----------------------------------------------------------------------------|-----------------------------------------------------------------------------------------|--------------------|-----|
|                                                         | Demande de remboursement / Expense claim<br>Test ScholarApplicant   Test University<br>(Dû /Due: 6/30/2019)<br>State: New |                                                                             | DEMANDE DE REMBOURSEMENT / EXPENSE CLAIM<br>FONDATION PIERRE ELLIOTT TRUDEAU FOUNDATION |                    |     |
| Rienvenue / Wolcome                                     |                                                                                                    | Nom / Name:                                                                 | Test ScholarApplicant                                                                   |                    |     |
|                                                         |                                                                                                    | 2778.27                                                                     |                                                                                         |                    |     |
| COORDONNÉES / CONTACTS                                  |                                                                                                    | Dû / Due:                                                                   | 6/30/2019                                                                               |                    |     |
| <ol> <li>Mes renseignements / My Information</li> </ol> |                                                                                                    |                                                                             |                                                                                         |                    |     |
| SOUMISSIONS / SUBMISSIONS                               |                                                                                                    | ▼ English Instructions                                                      |                                                                                         |                    |     |
| Ébauche / Draft                                         |                                                                                                    | Available here                                                              |                                                                                         |                    |     |
| À modifier / To edit                                    |                                                                                                    | Available here                                                              |                                                                                         |                    |     |
| À l'examen / Under Review                               |                                                                                                    | Politique sur les déplacements (direc                                       | tives)                                                                                  |                    |     |
| Soumission Passé / Past Submissions                     |                                                                                                    | Comment soumettre une demande d                                             | e remboursement                                                                         |                    | - 1 |
| FINANCEMENT / AWARDS                                    |                                                                                                    | Formulaires de remboursements                                               |                                                                                         |                    | . 1 |
| En cours / Active                                       |                                                                                                    | Rapport de dépenses 2018                                                    |                                                                                         |                    | . 1 |
| Solde des dépenses / Active                             |                                                                                                    |                                                                             |                                                                                         |                    | . 1 |
| Expenses                                                |                                                                                                    | Accords de financement<br>Directives pour les lauréats 2015                 |                                                                                         |                    | . 1 |
| Echu / Oloseu                                           |                                                                                                    | Directives pour les lauréats 2014                                           |                                                                                         |                    | . 1 |
| RAPPORTS / REPORTS                                      |                                                                                                    | Directives pour les laureats 2013                                           |                                                                                         |                    | - 1 |
| À recevoir / Due                                        |                                                                                                    | Du 19º sentembre au 8 décembre 2017                                         | 7 seuls los documents en format PDE seront accentás                                     |                    |     |
| Soumis / Submitted                                      |                                                                                                    |                                                                             |                                                                                         |                    |     |
| PAIEMENTS / PAYMENTS                                    |                                                                                                    |                                                                             | Documents                                                                               | (+)                |     |
| Prévus/ Scheduled                                       |                                                                                                    |                                                                             | Documenta                                                                               |                    |     |
| Payés / Paid                                            |                                                                                                    |                                                                             |                                                                                         |                    |     |
|                                                         |                                                                                                    |                                                                             |                                                                                         |                    |     |
|                                                         |                                                                                                    | Transi Balina (Direction)                                                   |                                                                                         |                    |     |
|                                                         |                                                                                                    | Travel Policy (Directives)                                                  |                                                                                         |                    |     |
|                                                         |                                                                                                    | How to submit a request for reimburs<br>How to complete the Excel sheet for | sement.<br>my expense claim                                                             |                    |     |
|                                                         |                                                                                                    | Expense claim forms                                                         |                                                                                         |                    |     |
|                                                         |                                                                                                    | Expense Report 2018                                                         |                                                                                         |                    |     |
|                                                         |                                                                                                    | Funding agroement                                                           |                                                                                         |                    |     |
|                                                         |                                                                                                    | Guidelines for 2015 fellows                                                 |                                                                                         |                    |     |
|                                                         |                                                                                                    | Guidelines for 2014 fellows                                                 |                                                                                         |                    |     |
|                                                         |                                                                                                    | CC.3500501012010100003                                                      |                                                                                         |                    |     |
| 🐇 FLUXX 🔅                                               |                                                                                                    |                                                                             |                                                                                         | [                  |     |
|                                                         | 44 1-1 of 1                                                                                                    |                                                                             |                                                                                         | Soumettre / Submit |     |
|                                                         |                                                                                                    |                                                                             |                                                                                         | Show all           | ×   |
| Expense report kaxisx                                   |                                                                                                    |                                                                             |                                                                                         | Show an            |     |

- 7. Click on the downloaded excel file and it will open as below.
- 8. Complete the form and save it to your computer in a place you will be able to locate it.

| Ă   | utoSave                 | a 🤊 🤇          | ଟ ୩୫ ∓          |                           |                     | Tab                             | le Tools       |                |               |        | Expense                | report Rapport de dépenses 20          | 118.xlsx - Excel     |
|-----|-------------------------|----------------|-----------------|---------------------------|---------------------|---------------------------------|----------------|----------------|---------------|--------|------------------------|----------------------------------------|----------------------|
| Fil | le <mark>Home</mark> In | sert Draw      | Page Layout     | Formulas Data Revi        | ew View Help        | Acrobat D                       | esign 🔎        | ) Tell me what | you want to d | do     |                        |                                        |                      |
|     | Cut                     | •              | Calibri         | • 8 • A^ A*               | Ξ Ξ Ξ               | E 87 *                          | eb Wrap Te     | xt             | General       |        | •                      | Conditional Format as                  | Normal<br>Check Cell |
|     | * 🗳 Forma               | t Painter      | B I             | <u> </u>                  |                     | <b>E E</b>                      | Merge &        | Center *       | \$ - 9        | % ?    | 00 →0                  | Formatting • Table •                   |                      |
|     | Clipboard               | r <u>s</u>     |                 | Font 🕫                    |                     | Alignment                       |                | r <u>s</u>     |               | Number | r <sub>2</sub>         |                                        |                      |
| F1( | 0                       | X √ fx         |                 |                           |                     |                                 |                |                |               |        |                        |                                        |                      |
| 1   | A                       | B              | C               | D                         |                     | E                               | F              | G              | Н             | 1      |                        | J                                      | K                    |
| 1   |                         |                | The Pierre      | Elliott Trudeau Foundatio | n / La Fondation Pi | ierre Elliott Trude             | au             |                | Ŧ             |        |                        |                                        |                      |
| 2   |                         |                |                 | Expense Report / Rap      | port de dépense     |                                 |                |                |               |        |                        |                                        |                      |
| 3   | Nom :                   |                |                 |                           |                     | Signature :                     |                |                |               |        |                        |                                        |                      |
| 4   | Date:                   |                |                 |                           |                     | Approuved by / App              | prouvé par :   |                |               | -      |                        |                                        |                      |
| 5   | PIP or Research / PI    | ou Recherche : |                 |                           |                     | Date of approuval               | / Date d'appro | bation :       | 6             |        |                        |                                        |                      |
| 0   | Country / Pays:         |                | (               |                           |                     |                                 | Sous-total /   | Avance /       |               |        |                        |                                        |                      |
| 0   | Description :           |                |                 |                           |                     |                                 | sub-total      | Prepaid        | Iotal         |        |                        |                                        |                      |
| 0   | 10 5                    |                | ł.              | la.                       |                     | The second second second second | - 5            | - 5            | - 5           |        | For accounting         | ng only / A l'usage de la com          | ptabilite            |
|     |                         |                |                 |                           |                     | Amount in the                   |                | Exchange rate  |               |        |                        |                                        |                      |
|     |                         |                |                 |                           |                     | original currency /             |                | of the day /   |               |        |                        |                                        |                      |
| 0   | Invoice number /        |                | Expense type /  |                           |                     | Montant dans la                 | Currency /     | Taux de change |               |        |                        |                                        | 81-1985 L            |
| 10  | numero de facture       | Date           | Type de depense | Descriptio                | n                   | devise d'origine                | Devise         | du jour        | Total CAD     |        | Expenses sum           | mary r Sommaire des depense            | Total                |
| 11  | 1                       |                |                 |                           |                     |                                 | 0              | -              | - 5           |        | Air fare / Billets d'a | avion                                  | - \$                 |
| 12  | 2                       |                |                 |                           |                     | -                               |                |                | - 5           |        | Train Fare / Billets   | de train                               | - \$                 |
| 12  | 3                       |                |                 |                           |                     | -                               | -              |                | - 5           |        | Taxi Fare r Frais de   | Taxi                                   | • \$                 |
| 14  | 5                       |                |                 | -                         |                     |                                 |                |                | - 5           |        | Parking rees r Fra     | s de stationnement                     | • •                  |
| 15  | 5                       |                |                 |                           |                     |                                 |                |                |               |        | Pental car / coati     | on de uniture                          |                      |
| 16  | 7                       |                |                 |                           |                     |                                 |                |                | - 5           |        | Travel insurance /     | Accurances unitade                     |                      |
| 17  | 8                       |                |                 |                           |                     |                                 |                |                | - 5           |        | Per diem               |                                        | - \$                 |
| 18  | 9                       |                |                 |                           |                     |                                 |                |                | - \$          |        | Accomodation / H       | lébergememt                            | \$                   |
| 19  | 10                      |                |                 |                           |                     |                                 |                |                | - \$          |        | Dependant care / F     | Frais de garde                         | - \$                 |
| 20  | 11                      |                |                 |                           |                     |                                 |                |                | - \$          |        | Intreview transcrip    | tion / Frais de transcription          | - \$                 |
| 21  | 12                      |                |                 |                           |                     |                                 |                |                | - \$          |        | Language training      | fees / Frais de formation linguistique | - \$                 |
| 22  | 13                      |                |                 |                           |                     |                                 |                |                | - \$          |        | Conference fees /      | Frais de conférence                    | - \$                 |
| 23  | 14                      |                |                 |                           |                     |                                 |                |                | - \$          |        | Others / Autres        | 0                                      | - \$                 |
| 24  | 15                      |                |                 | 6                         |                     |                                 |                |                | - \$          |        | Total                  |                                        | - \$                 |
| 25  | 16                      |                |                 |                           |                     |                                 |                |                | - \$          |        |                        |                                        |                      |
| 26  | 17                      |                |                 |                           |                     |                                 |                |                | - \$          |        |                        |                                        |                      |
| 21  | 18                      |                |                 |                           |                     |                                 |                |                | - \$          |        |                        |                                        |                      |
| 28  | 19                      |                |                 |                           |                     |                                 |                | -              | - \$          |        |                        |                                        |                      |
| 29  | 20                      |                |                 |                           |                     | -                               |                |                | - 5           |        |                        |                                        |                      |
| 21  | 21                      |                |                 |                           |                     |                                 |                |                | - 5           |        |                        |                                        |                      |
| 32  | 22                      |                |                 |                           |                     |                                 |                |                | - 5           |        |                        |                                        |                      |
| JL  | Even                    | t 1 🕀          |                 |                           |                     |                                 |                |                | 3             |        |                        |                                        |                      |

- 9. Once you have completed and saved the excel file, return to the portal..
- 10. Make sure all of your receipts are scanned as PDF files.
- 11. Find the "Documents" box and click on the Gree  $\oplus$

## IMPORTANT – All receipts must be in PDF format.

| _                                                 | Search                                                                                                    | Edit                                                                                                |  |
|---------------------------------------------------|----------------------------------------------------------------------------------------------------|----------------------------------------------------------------------------------------------------|--|
| Т                                                 | Demande de remboursement / Expense claim<br>Test ScholarApplicant   Test University<br>(Dú /Due: 6/30/2019)<br>State: New | DEMANDE DE REMBOURSEMENT / EXPENSE CLAIM<br>FONDATION PIERRE ELLIOTT TRUDEAU FOUNDATION             |  |
| INFORMATION<br>Biographics (Molecome              |                                                                                                    | Nom / Name: Test ScholarApplicant                                                                   |  |
| Dierrierue / Weicome                              |                                                                                                    |                                                                                                    |  |
| COORDONNÉES / CONTACTS                            |                                                                                                    | D0 / Due: 6/30/2019                                                                                 |  |
| Mes renseignements / My Information               |                                                                                                    |                                                                                                    |  |
| SOUMISSIONS / SUBMISSIONS                         |                                                                                                    | ▼ English Instructions                                                                              |  |
| Ébauche / Draft                                   |                                                                                                    | Available here                                                                                      |  |
| A modifier / To edit<br>λ Poyamon / Linder Deview |                                                                                                    |                                                                                                    |  |
| Soumission Passé / Past Submissions               |                                                                                                    | Politique sur les déplacements (directives)                                                         |  |
|                                                   |                                                                                                    | Comment soumettre une demande de remboursement.                                                     |  |
| FINANCEMENT / AWARDS                              |                                                                                                    | Formulaires de remboursements<br>Rapport de dépenses 2018                                           |  |
| Solde des dépenses / Active                       |                                                                                                    |                                                                                                    |  |
| Expenses                                          |                                                                                                    | Accords de financement Directives pour les lauréats 2015                                            |  |
| Ednu / Olosed                                     |                                                                                                    | Directives pour les lauréats 2014                                                                   |  |
| RAPPORTS / REPORTS                                |                                                                                                    | Dilacrivas hon las innares 5010                                                                     |  |
| À recevoir / Due                                  |                                                                                                    | Du 1 <sup>er</sup> septembre au 8 décembre 2017, seuls les documents en format PDF seront acceptés. |  |
| Sournia / Submitted                               |                                                                                                    |                                                                                                    |  |
| PAIEMENTS / PAYMENTS                              |                                                                                                    | Documents 🕀                                                                                         |  |
| Prévus/ Scheduled                                 |                                                                                                    |                                                                                                    |  |
| rayes/raiu                                        |                                                                                                    |                                                                                                    |  |
|                                                   |                                                                                                    |                                                                                                    |  |
|                                                   |                                                                                                    | Travel Policy (Directives)                                                                          |  |
|                                                   |                                                                                                    | How to submit a request for reimbursement.<br>How to complete the Excel sheet for my expense claim  |  |
|                                                   |                                                                                                    | Expense claim forms                                                                                 |  |
|                                                   |                                                                                                    | Expense Report 2018                                                                                 |  |
|                                                   |                                                                                                    | Funding agreement                                                                                   |  |
|                                                   |                                                                                                    | Guidelines for 2015 fellows<br>Guidelines for 2014 fellows                                          |  |
|                                                   |                                                                                                    | Guidelines for 2013 fellows                                                                         |  |
|                                                   |                                                                                                    |                                                                                                    |  |
|                                                   |                                                                                                    | From 1 September to 8 December 2017, only documents in PDF format will be accepted.                 |  |
| 🖌 FLUXX 🗖 🗖                                       |                                                                                                    | · · · · · · · · · · · · · · · · · · ·                                                               |  |
|                                                   | 44 1 - 1 of 1                                                                                                    | Soumettre / Submit                                                                                  |  |

- Drag your receipts and the saved excel file from the location you saved them onto the text that says "Drag Files Here". Click "Start Upload".
- 12. 13.

|   | _                                                 | Search                                                                                |                                                   |                                                                                                    |                                                    |                                         |                                                                                                    | Edit            |   |
|---|---------------------------------------------------|---------------------------------------------------------------------------------------|---------------------------------------------------|----------------------------------------------------------------------------------------------------|----------------------------------------------------|-----------------------------------------|----------------------------------------------------------------------------------------------------|-----------------|---|
|   |                                                   | Demande de rembourse<br>Test ScholarApplicant  <br>(Dû /Due: 6/30/2019)<br>State: New | ement / Expense claim<br>Test University          | Travel Policy (Directives)                                                                                                    |                                                    |                                         |                                                                                                    |                 |   |
|   | Biervenue / Welcome                               |                                                                                       |                                                   | How to submit a request for reimbursement.<br>How to complete the Excel sheet for my expense claim                                                                                       | 1                                                  |                                         |                                                                                                    |                 |   |
|   | COORDONNÉES / CONTACTS                            |                                                                                       |                                                   | Expense claim forms                                                                                                    |                                                    |                                         |                                                                                                    |                 |   |
| 0 | Mes renseignements / My Information               |                                                                                       |                                                   | Expense Report 2018                                                                                                    |                                                    |                                         |                                                                                                    |                 |   |
|   | SOUMISSIONS / SUBMISSIONS                         |                                                                                       |                                                   | Funding agreement                                                                                                    |                                                    |                                         |                                                                                                    |                 |   |
|   | Ébauche / Draft                                   |                                                                                       |                                                   | Guidelines for 2015 fellows                                                                                                    |                                                    |                                         |                                                                                                    |                 |   |
|   | A modifier / to edit<br>À l'examen / Under Review |                                                                                       |                                                   | Guidelines for 2013 fellows                                                                                                    |                                                    |                                         |                                                                                                    |                 |   |
|   | Soumission Passé / Past Submissions               |                                                                                       | Upload files<br>Select or drag files then start u | pload                                                                                                    |                                                    | Х                                       | cepted.                                                                                                    |                 |   |
|   | FINANCEMENT / AWARDS                              |                                                                                       | Filename                                          | s                                                                                                    | Size St                                            | atus                                    |                                                                                                    | Ð               |   |
|   | Solde des dépenses / Active<br>Expenses           |                                                                                       |                                                   |                                                                                                    |                                                    | *                                       |                                                                                                    |                 |   |
|   | Échu / Olosed                                     |                                                                                       |                                                   |                                                                                                    |                                                    |                                         |                                                                                                    |                 |   |
|   | RAPPORTS / REPORTS                                |                                                                                       |                                                   | Drag files here.                                                                                                    |                                                    |                                         |                                                                                                    |                 |   |
|   | À recevoir / Due                                  |                                                                                       |                                                   |                                                                                                    |                                                    |                                         | icts et complets.                                                                                                    |                 |   |
|   | Soumis / Submitted                                |                                                                                       |                                                   |                                                                                                    |                                                    | Ŧ                                       | as de la Fondation et qu'elles n'ont pas été remboursée                                                                                                    | s par un        |   |
|   | PAIEMENTS / PAYMENTS                              |                                                                                       | Add files Start upload                            |                                                                                                    |                                                    |                                         | tempoto de combourcement condent una cáriada d'au                                                                                                    | moine eix       |   |
|   | Prévus/Scheduled<br>Payés / Paid                  |                                                                                       |                                                   | ans afin de les soumettre pour fins d'examen de la part de<br>pièces, sans s'y limiter, comprennent les reçus, les facture<br>cartes de crédit.                                          | les instances<br>es, les cartes                    | gouverner<br>d'embarg                   | partialise de las locations en la pendie de la<br>entales ou de la Fondation Piente Elliott Tudeau. De te<br>uement, les copies de chèques et les relevés bancaires | es<br>ou de     |   |
|   |                                                   |                                                                                       |                                                   | I certify that the information provided is true, correct and c                                                                                                    | complete to t                                      | he best of                              | my knowledge.                                                                                                    |                 |   |
|   |                                                   |                                                                                       |                                                   | I hereby certify I have incurred these expenditures, that the<br>reimbursed by a third party.                                                                                            | ney are in con                                     | npliance w                              | ith Foundation policies and that I have not asked that th                                                                                                    | ey be           |   |
|   |                                                   |                                                                                       |                                                   | I undertake to retain all original documentation supporting<br>asked to submit it to government authorities or to the Pier<br>receipts, invoices, boarding passes, copies of cheques, an | g my request<br>rre Elliott Truc<br>and bank or cl | for reimbu<br>Jeau Foun<br>redit card : | rsement for a period of at least six years in the event the<br>dation for review. Such documents, without limitation, in<br>statements.                             | t I am<br>ciude |   |
|   |                                                   |                                                                                       |                                                   | J'accepte / I agree must be checked     Signature is required                                                                                                    |                                                    |                                         |                                                                                                    |                 |   |
|   |                                                   |                                                                                       |                                                   | Paccente / Lanree                                                                                                    |                                                    |                                         |                                                                                                    |                 |   |
|   | 🖌 FLUXX 🌼                                         | 44 1-                                                                                 | 1 of 1 🕨                                          |                                                                                                    |                                                    |                                         | Soumettre                                                                                                    | / Submit        | ] |

14. When all files show a status of 100%, you can click the X to close the documents box.

| Upload files<br>Select or drag files then start upload                                          |       |      | X      | ] |
|-------------------------------------------------------------------------------------------------|-------|------|--------|---|
| Filename                                                                                        | Size  | e S  | itatus |   |
| Expense report Rapport de Format électronique des publications / Electi V<br>dépenses 2018.xlsx | 30 KB | 100% | Ø      | - |
|                                                                                                 |       |      |        | Ŧ |
| Upload Complete!                                                                                | 30 KE | 3 1  | 100%   |   |

- To be able to submit your expense claim you will need to "agree" and "sign" the form. a. To do so, you will need to press on "EDIT" on the top of the page 15.

| _                                       | Search                                                                                                    |                                                                                                    | Edit      |
|-----------------------------------------|----------------------------------------------------------------------------------------------------|----------------------------------------------------------------------------------------------------|-----------|
| FORMATION                               | Demande de remboursement / Expense claim<br>Test ScholarApplicant   Test University<br>(Dû /Due: 6/30/2019)<br>State: New | Funding agreement<br>Guidelines for 2015 fellows<br>Guidelines for 2014 fellows<br>Guidelines for 2013 fellows                                                                                                    |           |
| Sienvenue / Welcome                     |                                                                                                    | From 1 September to 8 December 2017, only documents in PDF format will be accepted.                                                                                                    |           |
| OORDONNÉES / CONTACTS                   |                                                                                                    |                                                                                                    |           |
| les renseignements / My Information     |                                                                                                    | Generate PDF Snapshot                                                                                                    |           |
| DUMISSIONS / SUBMISSIONS                |                                                                                                    | Documents                                                                                                    | •         |
| bauche / Draft                          |                                                                                                    |                                                                                                    |           |
| modifier / To edit                      |                                                                                                    | Expense report Rapport de dépenses 2018.xisx                                                                                                    |           |
| l'examen / Under Review                 |                                                                                                    | Added by Partner Admin at 5:01 PM on June 11, 2019                                                                                                    |           |
| oumission Passé / Past Submissions      |                                                                                                    |                                                                                                    |           |
| NANCEMENT / AWARDS                      |                                                                                                    |                                                                                                    |           |
| n cours / Active                        |                                                                                                    | J'atteste que les renseignements fournis sont à ma connaissance véridiques, exacts et complets.                                                                                                    |           |
| Solde des dépenses / Active<br>Expenses |                                                                                                    | Je confirme que i'ai encouru ces dépenses, qu'elles sont conformes aux politiques de la Fondation et qu'elles n'ont pas été remboursées o                                                                                                    | oar un    |
| ichu / Olosed                           |                                                                                                    | tiers.                                                                                                    |           |
| PPORTS / REPORTS                        |                                                                                                    | Je m'engage à conserver toutes les pièces justificatives originales appuyant ma demande de remboursement pendant une période d'au m                                                                                                    | oins six  |
| recevoir / Due                          |                                                                                                    | ans afin de les soumettre pour fins d'examen de la part des instances gouvernementales ou de la Fondation Pierre Elliott Trudeau. De telles<br>pièces, sans s'y limiter, comprennent les reçus, les factures, les cartes d'embarquement, les copies de chèques et les relevés bancaires ou                                                                                                 | ;<br>i de |
| oumis / Submitted                       |                                                                                                    | cartes de crédit.                                                                                                    |           |
| ICMCNITO / DAVIJICNITO                  |                                                                                                    |                                                                                                    |           |
| Prévus/ Scheduled                       |                                                                                                    |                                                                                                    |           |
| Payés / Paid                            |                                                                                                    | I certify that the information provided is true, correct and complete to the best of my knowledge.                                                                                                    |           |
|                                         |                                                                                                    | I hereby certify I have incurred these expenditures, that they are in compliance with Foundation policies and that I have not asked that they reimbursed by a third party.                                                                                                    | be        |
|                                         |                                                                                                    | I undertake to retain all original documentation supporting my request for reimbursement for a period of at least six years in the event that I asked to submit it to government authorities or to the Pierre Elliott Trudeau Foundation for review. Such documents, without limitation, inclu receipts, invoices, boarding passes, copies of cheques, and bank or credit card statements. | am<br>Jde |
|                                         |                                                                                                    | <ul> <li>J'accepte / I agree must be checked</li> <li>Signature is required</li> </ul>                                                                                                    |           |
|                                         |                                                                                                    | J'accepte / I agree:                                                                                                    |           |
|                                         |                                                                                                    | Signature:                                                                                                    |           |
|                                         |                                                                                                    |                                                                                                    |           |

- 15.
- b. Then scroll down to the bottom to the signature section.
- c. Click the checkbox and type your name to sign.
- 16. Once you have signed, click "Save".

J'atteste que les renseignements fournis sont à ma connaissance véridiques, exacts et complets.

Je confirme que j'ai encouru ces dépenses, qu'elles sont conformes aux politiques de la Fondation et qu'elles n'ont pas été remboursées par un tiers.

Je m'engage à conserver toutes les pièces justificatives originales appuyant ma demande de remboursement pendant une période d'au moins six ans afin de les soumettre pour fins d'examen de la part des instances gouvernementales ou de la Fondation Pierre Elliott Trudeau. De telles pièces, sans s'y limiter, comprennent les reçus, les factures, les cartes d'embarquement, les copies de chèques et les relevés bancaires ou de cartes de crédit.

I certify that the information provided is true, correct and complete to the best of my knowledge.

I hereby certify I have incurred these expenditures, that they are in compliance with Foundation policies and that I have not asked that they be reimbursed by a third party.

I undertake to retain all original documentation supporting my request for reimbursement for a period of at least six years in the event that I am asked to submit it to government authorities or to the Pierre Elliott Trudeau Foundation for review. Such documents, without limitation, include receipts, invoices, boarding passes, copies of cheques, and bank or credit card statements.

| A J'accepte / I agre<br>A Signature is requ | e must be checked<br>red |  |
|---------------------------------------------|--------------------------|--|
| J'accepte / I agree<br>Signature            | 1                        |  |

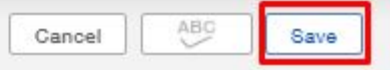

17. Finally, click "Submit" to send your expense claim to the Foundation.

| INFORMATION     Expense Reput 2010       Biervenue / Welcome     Funding agreement       OOORDONNÉES / ONTAOTS     Guidelines for 2015 fellows       Mes renseignements / My Information     Guidelines for 2013 fellows       SOUMISSIONS / SUBMISSIONS     From 1 September to 8 December 2017, only documents in PDF format will be accepted.                                                                                                    |          |
|----------------------------------------------------------------------------------------------------|----------|
| Ébauche / Draft     Documents       À modifier / To edit     Documents       À l'examen / Under Review     Soumission Passé / Past Submissions                                                                                                    | Ð        |
| FINANCEMENT / AWARDS         En cours / Active         Solido des dépenses / Active         Solido des dépenses / Active         Expenses         Échu / Closed         RAPPORTS / REPORTS         A recevoir / Due         Soudin des dépenses / Submitted         PAIEMENTS / RAYMENTS                                                                                                    | 1<br>six |
| Próvus/Schoduled       I certify that the information provided is true, correct and complete to the best of my knowledge.         Payés / Paid       I hereby certify I have incurred these expenditures, that they are in compliance with Foundation policies and that I have not asked that they be reimbursed by a third party.         I undertake to retain all original documentation supporting my request for relimbursement for a period of at least six years in the event that I am asked to submit it to government authorities or to the Pierre Elliott Trudeau Foundation for review. Such documents, without limitation, include receipts, invoices, boarding passes, copies of cheques, and bank or credit card statements.         A       J'accepte / I agree must be checked         A       Signature is required |          |
| J'accepte / I agree:<br>Signature:                                                                                                    |          |

Ŧ